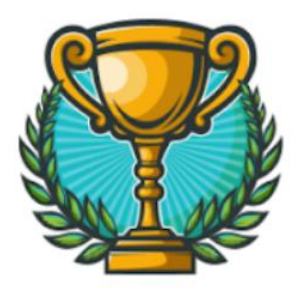

## ВСЕУКРАЇНСЬКИЙ ЧЕМПІОНАТ З ФІНАНСОВОЇ ГРАМОТНОСТІ

## ІНСТРУКЦІЯ ДЛЯ ПЕДАГОГІВ ЩОДО ПРОВЕДЕННЯ ШКІЛЬНОГО ЕТАПУ

**Крок 1.** Перейдіть за посилання у Систему електронного навчання Джуніор Ачівмент Україна - <u>https://elearning.ja-ukraine.org/login/index.php</u>

**Крок 2.** Щоб зайти у Систему електронного навчання введіть свою електронну скриньку (яку ви вказували при реєстрації) та пароль – 2024\*JA

Натисніть позначку «Увійти»

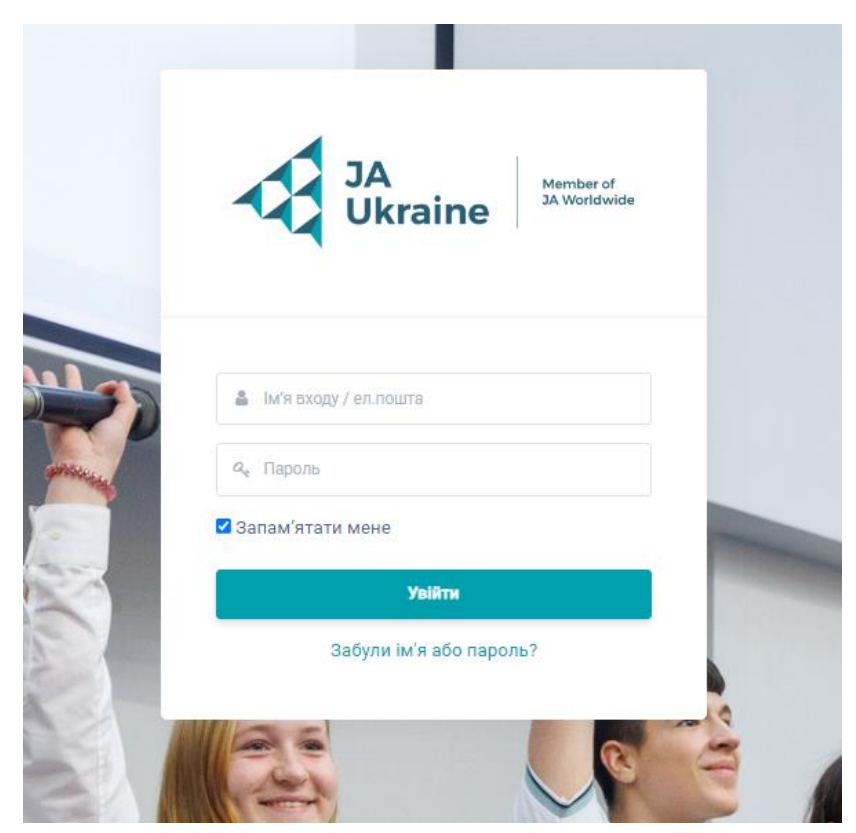

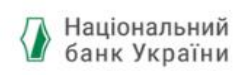

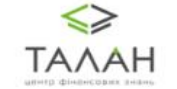

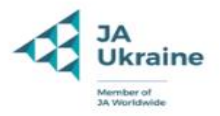

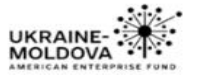

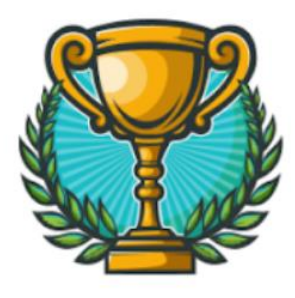

## ВСЕУКРАЇНСЬКИЙ ЧЕМПІОНАТ З ФІНАНСОВОЇ ГРАМОТНОСТІ

Крок 3. Увійшовши до Системи електронного навчання вам автоматично завантажиться сторінка курсів, до яких ви приєднані. Вам необхідно обрати - Шкільний етап Всеукраїнського чемпіонату з фінансової грамотності

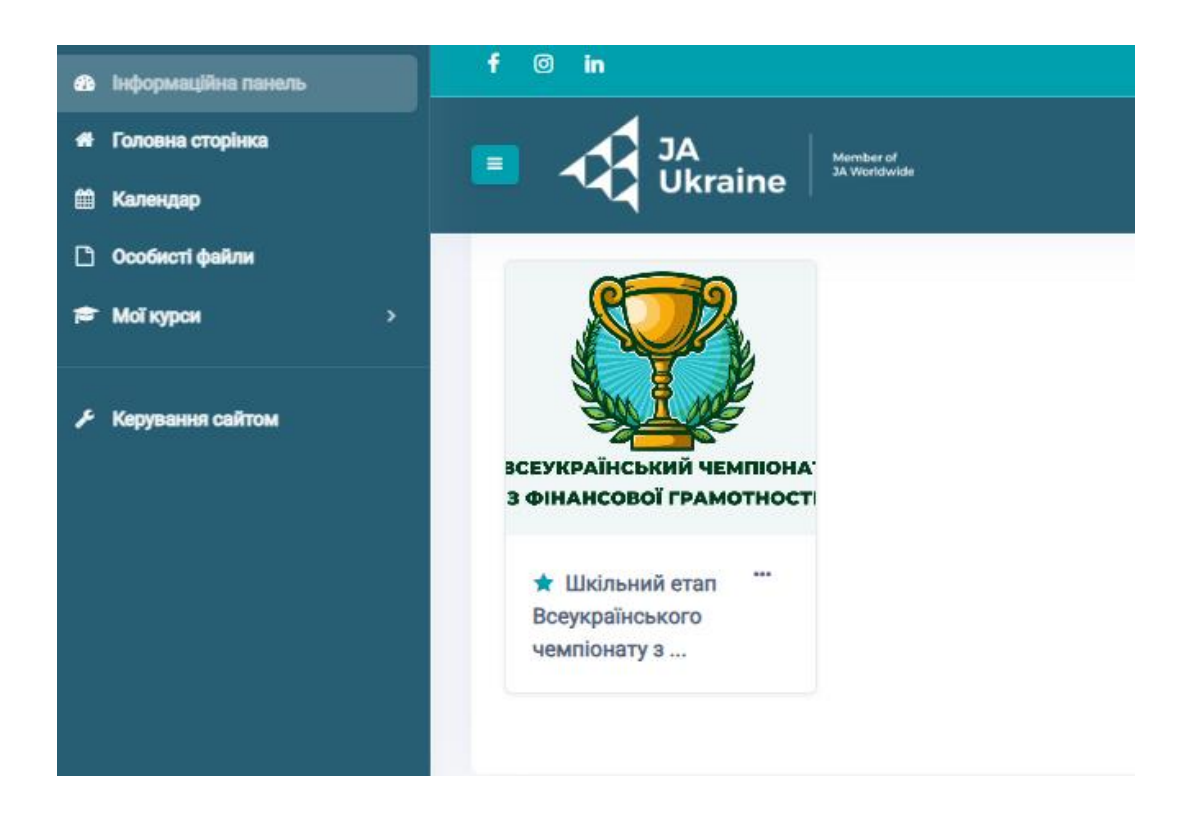

Також Ви можете знайти потрібний Вам курс натиснувши зліва на панелі на посилання «Мої курси» або використовувати активне посилання після авторизації https://elearning.ja-ukraine.org/course/view.php?id=18

Крок 4. Натисніть на розміщені файли та завантажте білети.

Важливо пам'ятати, що завантажити білети ви зможете в період з 28.10 по 08.11.

Наголошуємо вашу увагу, що здобувачам освіти заборонено використовувати калькулятори.

Бажаємо вам успіху!

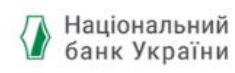

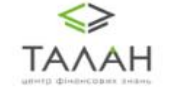

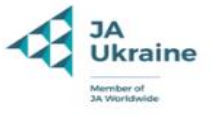

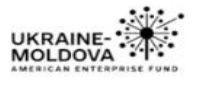